# 京都市建設局電子納品チェックシステム 操作説明書

令和6年4月

京都市建設局建設企画部監理検査課

## 京都市建設局電子納品チェックシステム操作方法

1 デスクトップにできた京都市建設局電子納品チェックシステムのアイコンをダブルクリックします。

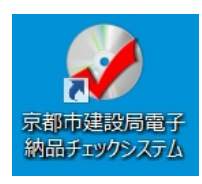

2 京都市建設局電子納品チェックシステムが起動し以下のような画面が現れます。

| 京都市建設局電子納品チェックシステム                                                                 | ×                         |
|------------------------------------------------------------------------------------|---------------------------|
| 電子納品のチェックをサポートします<br>手順に沿って、作業してください。                                              |                           |
| ②基準を選択してください。<br>【京都市】: 一般土木(土木): 工事/業務委託 〈平成26年4月改訂版〉 〈                           | Ver.24.0.24001<br>バージョン情報 |
| <ul> <li>②チェック対象のデータを指定してください。</li> <li>C:¥Users¥</li> <li>③チェックを開かり、キオ</li> </ul> | 参照                        |
| モディックを開始しより。<br>電子納品チェック                                                           | 終了                        |
| ····································                                               |                           |

3 基準を選択します

| <sup>8</sup> 市建設局電子納                                                                                                    | 品チェックシステム                              |                   |               |
|----------------------------------------------------------------------------------------------------|----------------------------------------|-------------------|---------------|
|                                                                                                    | 電子納品のチ」<br><sup>手順に沿って、作業してください。</sup> | <b>ェックをサポート</b> し | ます            |
| 0,000,0000 | 22-41 x                                |                   | Ver.24.0.2400 |
| <ol> <li>①基準を選択して</li> <li>【京都市】:一般</li> </ol>                                                                                                    | (たさい。) (たさい。) (十木(十木):工事/業務委託)         | <平成26年4月改訂版>      | ノ バージョン情報     |
| 【京都市】: 一般                                                                                                    | 土木(土木):工事/業務委託                         | <平成26年4月改訂版>      |               |
| 【京都市】:一般                                                                                                    | 土木(土木):工事/業務委託                         | <平成26年4月>         |               |
| 【京都市】: 一般                                                                                                    | 土木(土木):工事/業務委託                         | <平成22年10月>        | 44.977        |
| 0.+03613+                                                                                                    |                                        |                   | >>            |
| ③チェックを開始しる                                                                                                    | E <b>J</b> .                           |                   |               |
|                                                                                                    | 電子納品チェ                                 | <b>エック</b>        | 終了            |
|                                                                                                    | 電子納品チェ                                 | <b>エック</b>        | 終了            |

4 参照ボタンをクリックするとフォルダの参照ウインドウが表示されます。 そこからチェックするデータの管理ファイル(INDEX\_D.XML又はINDEX\_C.XML)があるCDドライブもしくは フォルダを選択し、「OK」を押します。

| 京都市建設局電子編                                                                                                    | 肉品チェックシステム                                                                                       | ×                |
|----------------------------------------------------------------------------------------------------|--------------------------------------------------------------------------------------------------|------------------|
|                                                                                                    | 西子幼日のチェックをサポートレキオ<br>フォルダーの参照<br>2개/ダを指定して下さい。                                                   |                  |
| <ul> <li>③基準を選択</li> <li>「京都市】: -</li> <li>「京都市】: -</li> <li>「京都市】: -</li> <li>「京都市】: -</li> <li>「京都市】: -</li> <li>「京都市】: -</li> </ul> | ▲ 示打コーム (D.)<br>● outlook<br>● 電子納品成果SAMPLE<br>● MEET<br>● ● OTHRS<br>● ● PHOTO                  | Ver.24.0.24001   |
| <ol> <li>ジチェックを開始</li> </ol>                                                                                                    | ▶ ▶ PLAN<br>▲ RECOVERY (E:)<br>↓ ▲ BD-ROM ドライブ (F:)                                              | <b>彩</b> 照<br>終了 |
| ※京都市建設。<br>http://www.                                                                                                    | OK キャンセル<br>INFORCES/ECICINI Y STIFFNIACCOS C Y<br>city.kyoto.lg.jp/kensetu/page/0000090803.html |                  |

5 電子納品チェックのボタンをクリックします。

| 電子納品のチェックをサポートします 手順に沿って、作業してください。      |               |
|-----------------------------------------|---------------|
| ①基準を選択してください。                           | Ver.24.0.2400 |
| 【京都市】: 一般土木(土木): 工事/業務委託 《平成26年4月改訂版》 / | バージョン情報       |
| ②チェック対象のデータを指定してください。                   |               |
| D¥電子納品SAMPLE¥INDEX_C.XML                | 参照            |
| ③チェックを開始します。                            |               |
|                                         |               |

6 基準選択の確認画面が出ますので内容を確認し「OK」をクリックします。

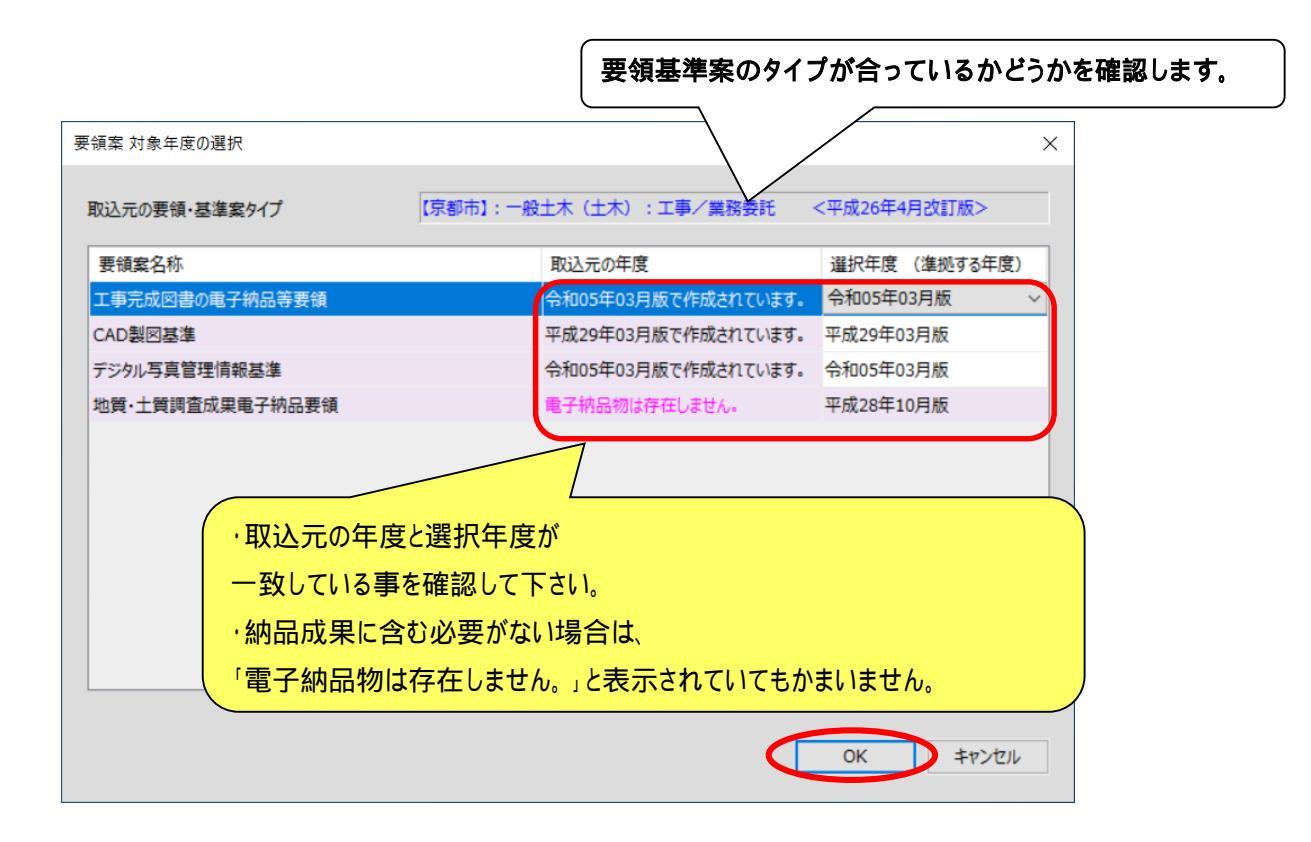

#### 7 XMLチェックの結果が出ます

| 示するXMLファイル 】 | XML ファイル | 関連付け | CAD(内容) | CAD(要素) |     |    | 最小化CD 統 | ł7(E) |
|--------------|----------|------|---------|---------|-----|----|---------|-------|
| XC 24        | 7:       | アイル名 | 判定      | 項目名     | データ | Ι. |         |       |
|              |          |      |         |         |     |    |         |       |
| MINGE        |          |      |         |         |     |    |         |       |
|              |          |      |         |         |     |    |         |       |
|              |          |      |         |         |     |    |         |       |
|              |          |      |         |         |     |    |         |       |
|              |          |      |         |         |     |    |         |       |
|              |          |      |         |         |     |    |         |       |
|              |          |      |         |         |     |    |         |       |
|              |          |      |         |         |     |    |         |       |
|              |          |      |         |         |     |    |         |       |
|              |          |      |         |         |     |    |         |       |
|              |          |      |         |         |     |    |         |       |
|              |          |      |         |         |     |    |         |       |
|              |          |      |         |         |     |    |         |       |
|              |          |      |         |         |     |    |         |       |
|              |          |      |         |         |     |    |         |       |
|              |          |      |         |         |     |    |         |       |
|              |          |      |         |         |     |    |         |       |
|              |          |      |         |         |     |    |         |       |
|              |          |      |         |         |     |    |         |       |
|              |          |      |         |         |     |    |         |       |
|              |          |      |         |         |     |    |         |       |
|              |          |      |         |         |     |    |         |       |
|              |          |      |         |         |     |    |         |       |
|              |          |      |         |         |     |    |         |       |
|              |          |      |         |         |     |    |         |       |
|              |          |      |         |         |     |    |         |       |
|              |          |      |         |         |     |    |         |       |
|              |          |      |         |         |     |    |         |       |

8「ファイル」をクリックするとファイルチェック結果が出ます。

| 🧭 納品チェック        | -         |       |           | 10101       |
|-----------------|-----------|-------|-----------|-------------|
| 【 表示するXMLファイル 】 | XML       | 7711  | 関連付け CAD( | 内容) CAD(要素) |
| PHOT O¥PIC      | フォルダ名<br> | ファイル名 | 判定        | エラー内容       |

9「関連付け」をクリックすると関連付けチェック結果が出ます。

| 🧭 納品チェック                                                                    |       |          | _  |           | THE PARTY |
|-----------------------------------------------------------------------------|-------|----------|----|-----------|-----------|
| 【 表示するXMLファイル 】                                                             | XML   | ファイル 関連付 |    | )(内容) CAD | (要素)      |
| DRAWINGS     MEET     PLAN     PHOTO¥DRA     REGISTER     GRNDTST     OTHRS | フォルダ名 | ファイル名    | 判定 | 項目名       | エラー内容     |

10「CAD(内容)」をクリックするとCADチェック結果が出ます。

| 【 表示する項目 】                            | XML       | ファイル 関連付      | it CAD(内容) ( | CAD(要素) |                      |  |  |  |
|---------------------------------------|-----------|---------------|--------------|---------|----------------------|--|--|--|
|                                       | フォルダ名     | ファイル名         | 判定 No.       | エラー項目   | エラー内容                |  |  |  |
|                                       | ¥DRAWINGF | COPL001 Z.SFC | 不適合          | レイヤ     | レイヤ名称『作業レイヤ1』は基準外です。 |  |  |  |
| □ 線種                                  | ¥DRAWINGF | COPL001 Z.SFC | 不適合          | 文字規格    | 文字列に『特殊文字』が含まれています。  |  |  |  |
| - 線色                                  | ¥DRAWINGF | COCS006Z.SFC  | 警告           | 図面·枠    | 【警告】輪郭線外に図形が存在します。   |  |  |  |
| ✓ 文字の大きさ                              |           | ~             |              |         |                      |  |  |  |
| ▼ 又子規恰                                |           |               |              |         |                      |  |  |  |
|                                       |           |               |              |         |                      |  |  |  |
| (r-                                   |           | ***           | も エニ 古 肉 +   | であまっても  | **                   |  |  |  |
| - I .T                                | フーかめれい    | よが日 に衣不ら      | イレ,エフー内谷も    | 師認 じさ   | まり。                  |  |  |  |
| 協議・警告(青色)についてはエラーではありません。             |           |               |              |         |                      |  |  |  |
| 🛛 協議については,受発注者の協議事項ですので受発注者間の合意が必要です。 |           |               |              |         |                      |  |  |  |

11「CAD(要素)」をクリックすると、CADの要素毎のチェック結果が出ます。

| 🧭 納品チェック         | -         | 100 million (1990) |       |         | 1.00-0  |                           |
|------------------|-----------|--------------------|-------|---------|---------|---------------------------|
| 【 表示する項目 】       | XML       | ファイル 関連1           | ן דול | CAD(内容) | CAD(要素) | )                         |
| ☑面·枠             | フォルダ名     | ファイル名              | 判定    | No.     | エラー項目   | エラー内容                     |
| ✓ レイヤ 線幅         | ¥DRAWINGF | COLS005Z.SFC       | 協議    | 1154    | レイヤ     | 【協議】レイヤ名称『D-STR-1』は基準外です。 |
| □ 線種             | ¥DRAWINGF | COLS005Z.SFC       | 協議    | 1155    | レイヤ     | 【協議】レイヤ名称『D-STR-1』は基準外です。 |
| ■ 緑色<br>▼ 文字の大きさ | ¥DRAWINGF | COLS005Z.SFC       | 協議    | 1156    | レイヤ     | 【協議】レイヤ名称『D-STR-1』は基準外です。 |
| ☑ 文字規格           | ¥DRAWINGF | COLS005Z.SFC       | 協議    | 1157    | レイヤ     | 【協議】レイヤ名称『D-STR-1』は基準外です。 |

12「結果出力(F)」から印刷·エクセル出力が可能です。

|                                                        |       |          |             |         | #3807.477 |    |             |
|--------------------------------------------------------|-------|----------|-------------|---------|-----------|----|-------------|
| 表示するXMLファイル 】                                          | XML   | 7かイル 間   | まけけ CAD(内容) | CAD(要求) |           |    | 最小化D M-7(E) |
| MLDTD<br>NDEXC<br>EET<br>LAN<br>RAMONDF<br>HOTO<br>YON | 71158 | 77-18-8  | HE          | 項目名     | 9-9       | I. |             |
| /m                                                     |       |          |             |         |           |    |             |
|                                                        |       |          |             |         |           |    |             |
|                                                        |       |          |             |         |           |    |             |
|                                                        |       |          |             |         |           |    |             |
|                                                        |       |          |             |         |           |    |             |
|                                                        |       |          |             |         |           |    |             |
|                                                        |       |          |             |         |           |    |             |
|                                                        |       | $\frown$ |             |         |           |    |             |

13 チェック担当者名を入力し「ОК」をクリックすると出力されます。

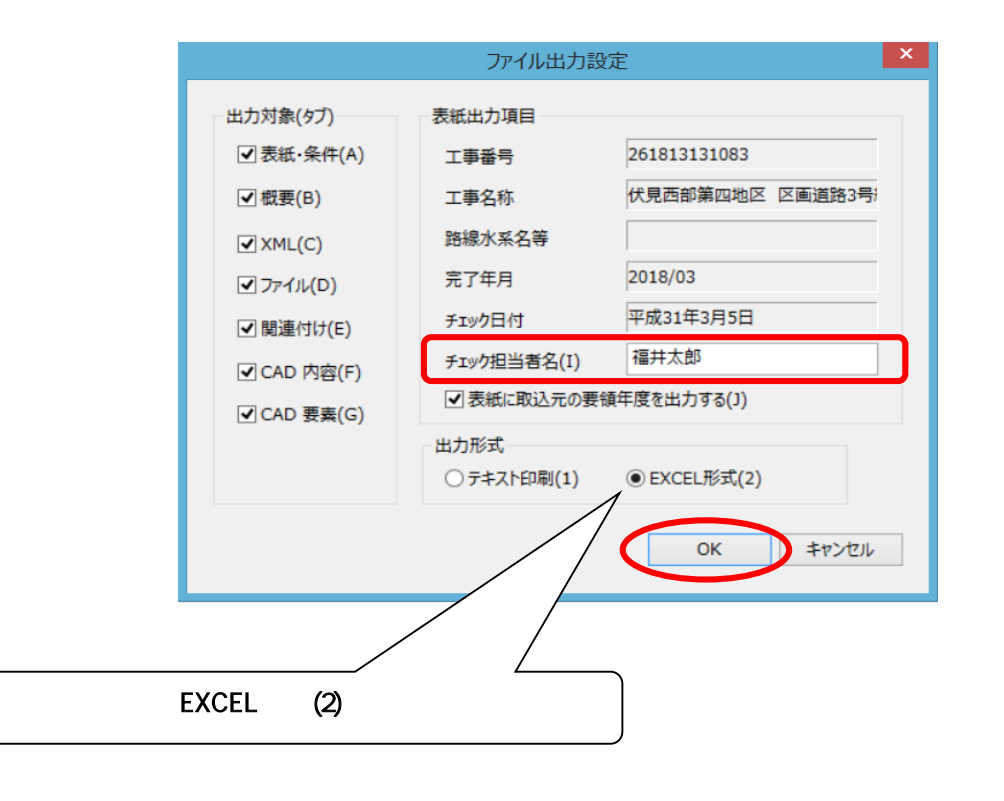

「EXCEL形式(2)」で出力した場合,名前を付けて保存のウインドウが出ますので,「ファイル名(N)」にファイル名をつけ「保存(S)」ボタンを押してください。

|                                                                                                    |                     |          |       | × |
|----------------------------------------------------------------------------------------------------|---------------------|----------|-------|---|
| ④ → ↑ → PC → Data (D:) → 電子納品成果出力                                                                                                    | ~ Č                 | 電子納品成果出力 | の検索   | Q |
| 整理 ▼ 新しいフォルダー                                                                                                    |                     |          |       | 0 |
| <ul> <li>▲ 名前</li> <li>▲ ダウンロード</li> <li>▲ デスクトップ</li> <li>■ ドキュメント</li> <li>■ ビラオ</li> <li>■ ビラオ</li> <li>■ ミュージック</li> <li>■ ローカル ディスク (c)</li> <li>■ Data (D:)</li> <li>■ DVD RW ドライブ</li> </ul> | 更新日時<br>致する項目はありません | 種類       | サイズ   |   |
| - · · ·                                                                                                    |                     |          |       | > |
| ファイル名(N) 納品チェック結果.xls                                                                                                    |                     |          |       | ~ |
| ファイルの種類(T): EXCELファイル (*.xls)                                                                                                    |                     |          |       | ~ |
| ● フォルダーの非表示                                                                                                    |                     | 保存(S)    | キャンセル |   |

### エクセル出力例

|                            | A B C D             | EFGHIJJKLMNOPQRS                                                                                  | T 🔺 |
|----------------------------|---------------------|---------------------------------------------------------------------------------------------------|-----|
| 1<br>2<br>3<br>4<br>5<br>6 |                     | <u>チェック結果</u><br>Version : <u>19.0.19000</u><br><sub>チェック日</sub> : <u>平成31年3月5日</u><br>担当者 : 福井太郎 |     |
| 7<br>8                     | 工事名称                | 伏見西部第四地区 区画道路築造工事(その1)                                                                            |     |
| 9<br>10<br>11              | 工事番号                | 261813131083                                                                                      |     |
| 12<br>13<br>14             |                     | XMLチェック : <mark>0 (0) (件</mark>                                                                   |     |
| 15<br>16                   |                     | ファイル チェック : <mark>0 (0) (件</mark>                                                                 |     |
| 17<br>18                   |                     | 関連付け チェック : <mark>0 (0) 件</mark>                                                                  |     |
| 19<br>20                   |                     | CAD(内容) チェック : <mark>0 (0) 件</mark>                                                               |     |
| 21<br>22                   |                     | CAD(要素) チェック : <mark>0                                   </mark>                                  |     |
| 23                         |                     | 【選択した要領(案)】 【取込元年度】                                                                               |     |
| 24                         | ガイドライン              |                                                                                                   |     |
| 26<br>27                   | i-Construction/ICON | 平成24年03月版 工事元成因書の電子納品等要領 平成28年03月版 工事完成図書の電子納品等要領 平成28年03月版                                       | T   |
| <u></u>                    | 表紙 概要   XML         | Lチェック   ファイルチェック   関連付けチェック   CAD内容チェック   CAD要素チェック   🕧 🔢 📢                                       |     |
|                            |                     |                                                                                                   |     |
|                            | 各シートに各約             | 結果が出力されています。                                                                                      |     |

「テキスト印刷(1)」で出力した場合,直接通常使うプリンタに直接印刷されますのでご注意ください。

(プリンタ名の確認メッセージが出ます)

| テキスト印刷                                                                                                    | ×     |
|----------------------------------------------------------------------------------------------------|-------|
| プリンタ<br>名前(M) RICOH MP C4503 JPN RPCS V2<br>状態: アイドル<br>種類: RICOH MP C4503 JPN RPCS V2<br>場所: IP_10.43.0.180<br>コメント: RPCS Driver (For Windows) | ~     |
| エラー数が多い場合、印刷枚数も多くなりますのでご注意ください。<br>印刷を開始しますか?<br>OK                                                                                             | キャンセル |

#### 印刷例

| ENOCHECKRESULT.TXT<br>チェック結果 京都市建設局電子納品チェックシステム Ver.18.0.18000<br>デェック目:平成30年2月14日<br>電子納品基準案:【京都市】:一般土木(土木):工事/業務委託 <平成26年4月改訂版><br>工事名称:一般市道〇〇線<br>工事番号:20010500100<br>チェック担当者:福井太郎<br>工事/INDEX.C:平成28年03月版 工事完成図書の電子納品等要領 取込元年度:平成28年03月版<br>打合せ環/MET:平成28年03月版 工事完成図書の電子納品等要領 取込元年度:平成28年03月版<br>工事完成図者の3月版 (力製図基準 取込元年度:平成28年03月版<br>工事完成の3月版 (力製図基準 取込元年度:平成28年03月版<br>写真/PH0T0:平成28年03月版 丁ジタル写真管理情報基準 取込元年度:平成28年03月版<br>写真/PH0T0:平成28年03月版 丁ジタル写真管理情報基準 取込元年度:平成28年03月版<br>「本書書書:200100:平成28年03月版 丁事完成図書の電子納品等要領 取込元年度:平成28年03月版<br>「本書書書:20010:<br>工事会看:2018<br>工事書書:2018<br>工事業種:土工事<br>工法型式:細則または切土工<br>住所一:京都府京都市商区<br>工場別報:2018-02-14<br>工期報告:2018-02-14<br>工期報方日:2018-02-14<br>工期報方日:2018-02-14<br>工期報方日:2018-02-14<br>工期報方日:2018-02-14<br>工期報方日:2018-02-14<br>工期報方日:2018-02-14<br>工期報方日:2018-02-14<br>工期報方日:2018-02-14<br>工期報方日:2018-02-14<br>工期報方日:2018-02-14<br>工期報方日:2018-02-14<br>工期報告:2018-02-14<br>工期報告:2018-02-14<br>工期報告:2018-02-14<br>工期報告:2018-02-14<br>工期報告:2018-02-14 | ENOCHECKRESULT.TXT<br>チェック結果 京都市建設局電子納品チェックシステム Ver.18.0.18000<br>チェック日:平成30年2月14日<br>電子納品基準案:【京都市】:一般土木(土木):工事/業務委託 <平成26年4月改訂版><br>工事名称:一般市道〇〇線<br>工事番号:290910500100<br>エー事番号:290910500100                                                                                                    |
|----------------------------------------------------------------------------------------------------|----------------------------------------------------------------------------------------------------|
| <ul> <li>チェック日:平成30年2月14日<br/>電子納品基準案:【京都市】:一般土木(土木):工事/業務委託 &lt;平成26年4月改訂版&gt;</li> <li>工事名称:一般市道〇〇線<br/>工事看号:200910500100</li> <li>チェック担当者:福井太郎</li> <li>工事/INDEX.C:平成28年03月版工事完成図書の電子納品等要領 取込元年度:平成28年03月版<br/>打合せ溝/MET:平成28年03月版工事完成図書の電子納品等要領 取込元年度:平成28年03月版<br/>西主計画書/PLAN:平成28年03月版工事完成図書の電子納品等要領 取込元年度:平成28年03月版<br/>万書寺院(DRANINOF:平成28年03月版 広切り込一年度:平成28年03月版<br/>写真/PH0T0:平成28年03月版 デジタル写真管理情報基準 取込元年度:平成28年03月版<br/>i-Construction/ICON:平成28年03月版 工事完成図書の電子納品等要領 取込元年度:平成28年03月版</li> <li>「概要]</li> <li>発注年度: 2018</li> <li>工事考示:2018</li> <li>工事実種:土木一式工事<br/>工種:土工事</li> <li>工基型</li> <li>工基型:2018</li> <li>工事業種:土木一式工事</li> <li>工業種:土木一式工事</li> <li>工業種:土木一式工事</li> <li>工業種:土木一式工事</li> <li>工場町方記市市南区</li> <li>工期開始日:2018-02-14</li> <li>工事内容:盛土工 1000m3</li> <li>測地系:02</li> <li>四個環界座標経度: 99999999</li> <li>東側環界座標経度: 99999999</li> <li>東側環界座標経度: 99999999</li> <li>東側環界座標経度: 99999999</li> <li>東側電子板</li> </ul>                                                                | チェック日:平成30年2月14日<br>電子納品基準案:【京都市】:一般土木(土木):工事/業務委託 <平成26年4月改訂版><br>工事名称:一般市道〇〇線<br>工事番号:290910500100<br>チェック4用来まして#140                                                                                                    |
| 工事名称:一般市道〇〇線<br>工事番号: 200910500100<br>テェック担当者:福井太郎<br>工事/INDEX C: 平成28年03月版 工事完成図書の電子納品等要領 取込元年度:平成28年03月版<br>加工計画書/PLAN:平成28年03月版 工事完成図書の電子納品等要領 取込元年度:平成28年03月版<br>工事完成図/DRAWINGF:平成28年03月版 CAU製図基準 取込元年度:平成28年03月版<br>写真/PHOT: 平成28年03月版 ごジクル写真管理情報基準 取込元年度:平成28年03月版<br>i-Construction/ICON:平成28年03月版 工事完成図書の電子納品等要領 取込元年度:平成28年03月版<br>二本書者号: 2018<br>工事番号: 2018<br>工事書号: 2018<br>工事書号: 201910500100<br>工事名称:一般市道〇〇線<br>工事実績:上太十一式工事<br>工種:土工事<br>工法型式: 掘削またに切土工<br>住所一一下、28107<br>住所:京都府京都市南区<br>工期解析日: 2018-02-14<br>工事内容:盛土工 1000m3<br>測地系: 02<br>四個境界座標程度: 99999999                                                                                                    | 工事名称:一般市道〇〇線<br>工事番号:290910500100                                                                                                    |
| 工事/INDEX_C:平成28年03月版 工事完成図書の電子納品等要領 取込元年度:平成28年03月版<br>打合せ簿/MEET:平成28年03月版 工事完成図書の電子納品等要領 取込元年度:平成28年03月版<br>施工計画書/PLAN:平成28年03月版 工事完成図書の電子納品等要領 取込元年度:平成28年03月版<br>写真/PH0T0:平成28年03月版 デジタル写真管理情報基準 取込元年度:平成28年03月版<br>i-Construction/ICON:平成28年03月版 工事完成図書の電子納品等要領 取込元年度:平成28年03月版<br>【概要】<br>発注年度: 2018<br>工事者号: 290910500100<br>工事名称:一般市道〇〇線<br>工事委員システム登録番号: 0<br>工事分野: 道路<br>耳事業種:土木一式工事<br>T種:土工事<br>工法型式: 掘削または切土工<br>住所一下: 26107<br>住所:京都府京都市南区<br>工期解約日: 2018-02-14<br>工期格512: 2018-02-14<br>工事內容:盛土工 1000m3<br>測地系: 02<br>西側境界座標程度: 99999999                                                                                                    | テェック担当有「福井太山」                                                                                                    |
| 【概要】<br>発注年度: 2018<br>工事番号: 290910500100<br>工事名称: 一般市道〇〇線<br>工事実績:システム登録番号: 0<br>工事分野: 道路<br>工事業種: 土木-式工事<br>工種: 土工事<br>工活型式: 掘削または切土工<br>住所コード: 26107<br>住所:京都府京都市南区<br>工期期始日: 2018-02-14<br>工期終了日: 2018-02-14<br>工期終了日: 2018-02-14<br>工事内容: 盛土工 1000m3<br>測地系: 02<br>西側境界座標経度: 99999999<br>東側境界座標経度: 99999999                                                                                                    | 工事/INDEX_C:平成28年03月版 工事完成図書の電子納品等要領 取込元年度:平成28年03月版<br>打合せ簿/MEET:平成28年03月版 工事完成図書の電子納品等要領 取込元年度:平成28年03月版<br>施工計画書/PLAN:平成28年03月版 工事完成図書の電子納品等要領 取込元年度:平成28年03月版<br>工事完成図/DRAWINGF:平成28年03月版 CAD製図基準 取込元年度:平成28年03月版<br>写真/PH0T0:平成28年03月版 デジタル写真管理情報基準 取込元年度:平成28年03月版<br>i-Construction/ICON:平成28年03月版 工事完成図書の電子納品等要領 取込元年度:平成28年03月版 |
|                                                                                                    | 【概要】<br>発注年度: 2018<br>工事番号: 290910500100<br>工事名称: 一般市道〇〇線<br>工事実績システム全發番号: 0<br>工事分野: 道路<br>工事業種: 土木一式工事<br>工種: 土工事<br>工法型式: 掘削または切土工<br>住所コード: 26107<br>住所:京都府京都市南区<br>工期開始日: 2018-02-14<br>工期終了日: 2018-02-14<br>工期終了日: 2018-02-14<br>工事内容:盛土工 1000m3<br>測地系: 02<br>西側境界座標経度: 99999999<br>東側境界座標経度: 99999999                           |